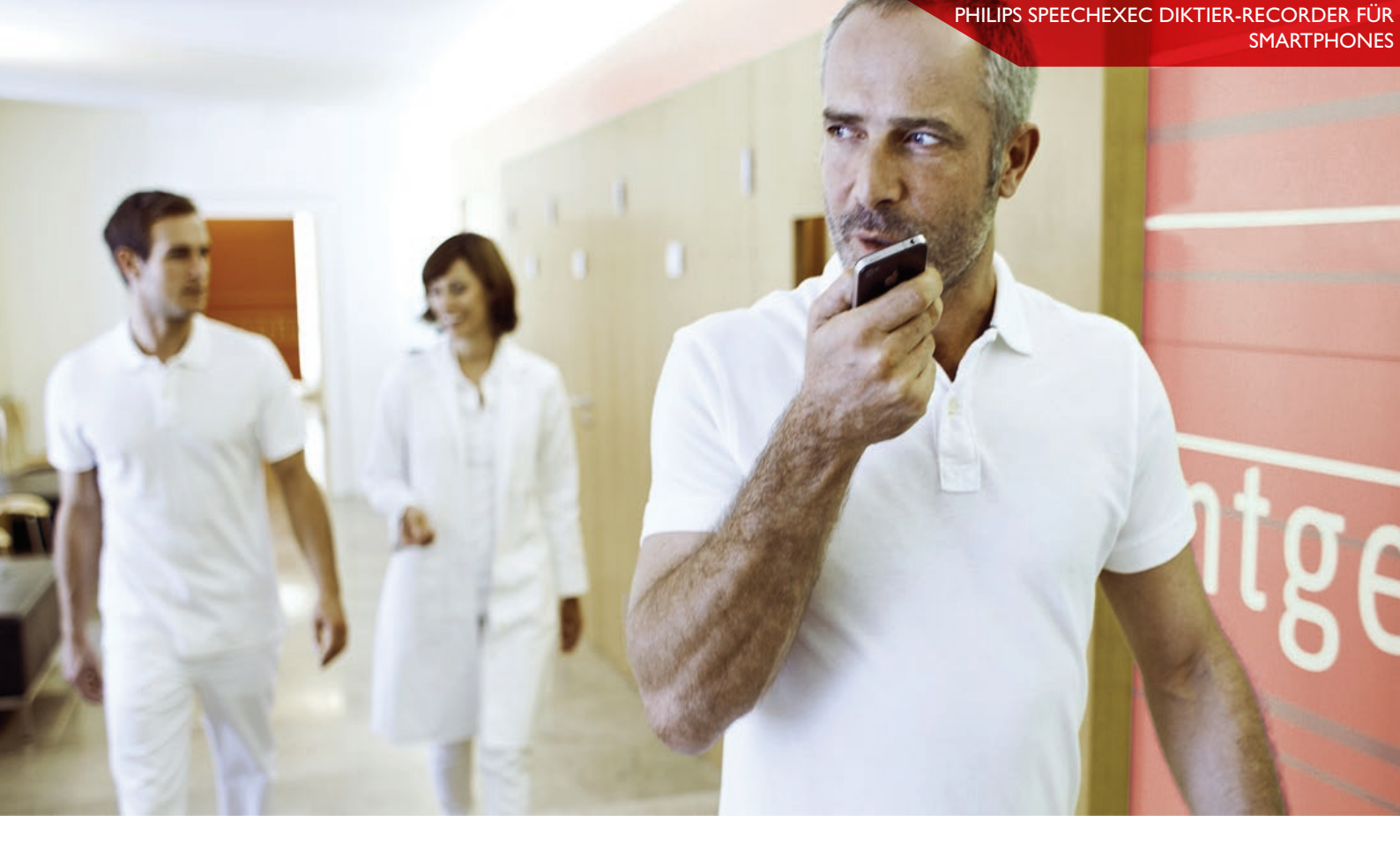

# WIE VERWENDE ICH DEN PHILIPS SPEECHEXEC DICTATION HUB?

#### Leitfaden für Kunden

### WAS IST DER PHILIPS SPEECHEXEC DICTATION HUB?

Der SpeechExec Dictation Hub-Service ermöglicht es Ihnen, sämtliche Vorteile einer professionellen Diktierlösung für Smartphones zu nutzen, ohne für die darunter liegende Server-Infrastruktur zahlen zu müssen oder Zeit und Geld in Wartung und Support investieren zu müssen. So können Sie bei minimalem Aufwand und genau bestimmbaren Kosten Diktate mit Ihrem Smartphone (Android, BlackBerry oder iPhone) aufnehmen und an Ihr Unternehmen übermitteln. Der SpeechExec Dictation Hub versendet die Diktatdateien an eine vorgegebene E-Mail-Adresse (z. B. an Ihre Sekretärin zwecks Transkription) oder einen FTP-Speicherort. So können Ihre Diktate, egal wo sie aufgenommen werden müssen, schnell an den Zielort versendet werden. Deshalb ist dieser Service eine außergewöhnliche Ergänzung für die klassischen, ergonomisch optimal geformten digitalen Diktiergeräte von Philips.

Der Philips Dictation Hub ist die ideale Lösung für Kunden, die die SpeechExec Standard- oder Pro-Software nutzen.

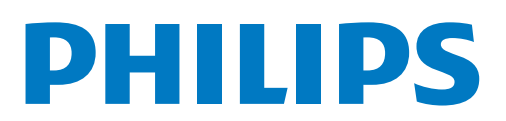

# **1. APP HERUNTERLADEN**

Suchen Sie in Ihrem AppStore nach dem Philips Diktier-Recorder:

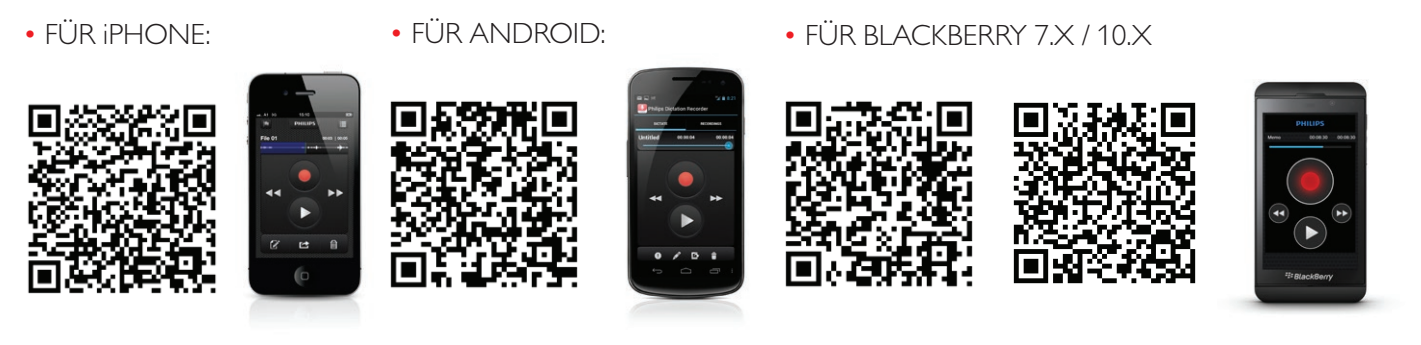

Verfügbar auf Englisch / Deutsch / Französisch / Spanisch / Niederländisch

#### 2. INSTALLATION

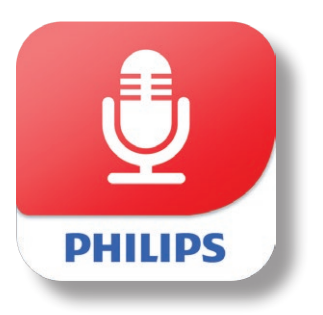

Nach Beendigung des Downloads erscheint in der Benachrichtigungsleiste (der Bereich oben in ihrem Gerät, der Uhrzeit, Akkuanzeige etc. enthält) automatisch eine Nachricht. Vorgenannter Schritt sollte automatisch den Prozess zur Installation der Applikation auf Ihrem Mobilgerät starten. Klicken Sie auf "Installieren", wenn Sie dazu aufgefordert werden. Sobald dies beendet ist, klicken Sie auf "Öffnen", um die Applikation zu starten. Wie bei jeder anderen Anwendung auch ist es ebenso möglich, vom Home-Bildschirm aus zu starten.

# 3. KOSTENLOSE 30-TÄGIGE DEMO-VERSION

Nach der Installation können Sie sich für eine 30-tägige Probeversion für den Dictation Hub anmelden. iPhone-Nutzer begeben sich bitte zu Einstellungen/Weiterleitung. Bei einem Android Smartphone sehen Sie anfangs einen Bildschirm, auf dem Sie die Versandoption wählen können. Die Nutzer eines BlackBerrys 7.X sollten Einstellungen/Setup-Assistent wählen. Die Nutzer eines BlackBerrys 10.X sollten Einstellungen/Delivery wählen.

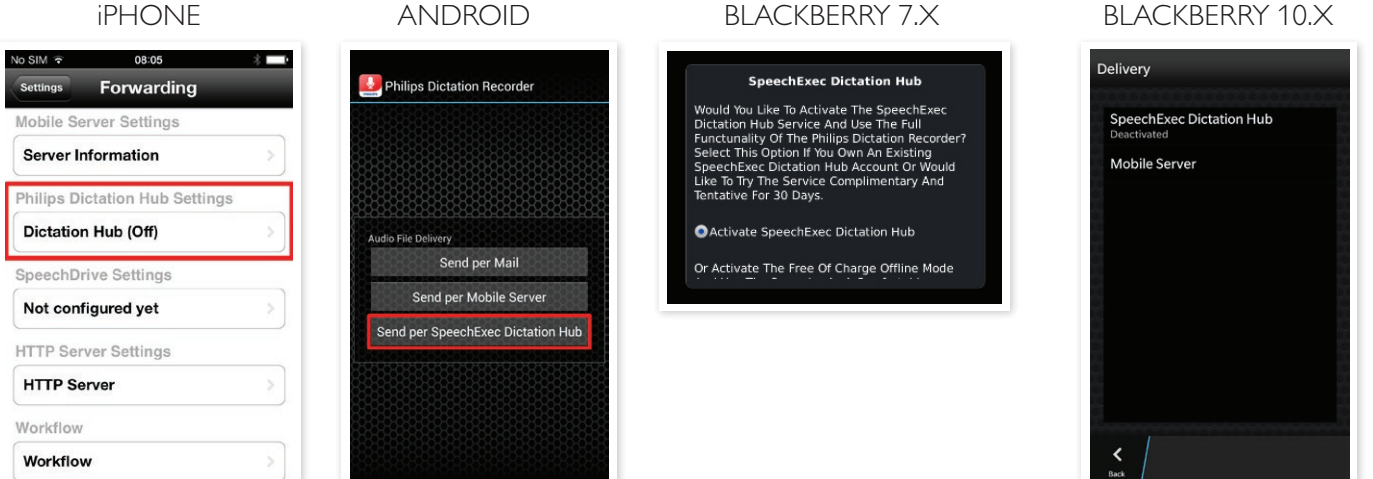

**BLACKBERRY 10.X** 

#### 4. EINFACHE KONFIGURATION

Bevor Sie den Dictation Hub auf Ihrem mobilen Gerät nutzen können, müssen Sie einige Schritte vornehmen.

Nachdem Sie die Lizenzvereinbarung akzeptiert haben, stellen Sie die E-Mail-Adresse des Empfängers und des Autors ein. Geben Sie zur besseren Erkennung durch die Schreibkräfte ebenfalls Ihre Autoren-Initialen ein.

Wählen Sie Ihr bevorzugtes Audioformat. Für das SpeechExec Software-Umfeld empfehlen wir das DSS-Format. Sie können ebenfalls ein MP3- oder WAV-Audioformat wählen. Wählen Sie als Letztes Ihre bevorzugte Sprache. Sie haben die Wahl zwischen Deutsch, Französisch, Spanisch und Niederländisch. Englisch ist immer aktiv.

Kurz darauf erhalten Sie eine Bestätigungs-E-Mail mit den Registrierdaten. Ihre Kundennummer ist wichtig für zukünftige Einstellungen und Konfigurationen.

#### 4.1 SPEECHEXEC DICTATION HUB – KONFIGURATION FÜR IOS

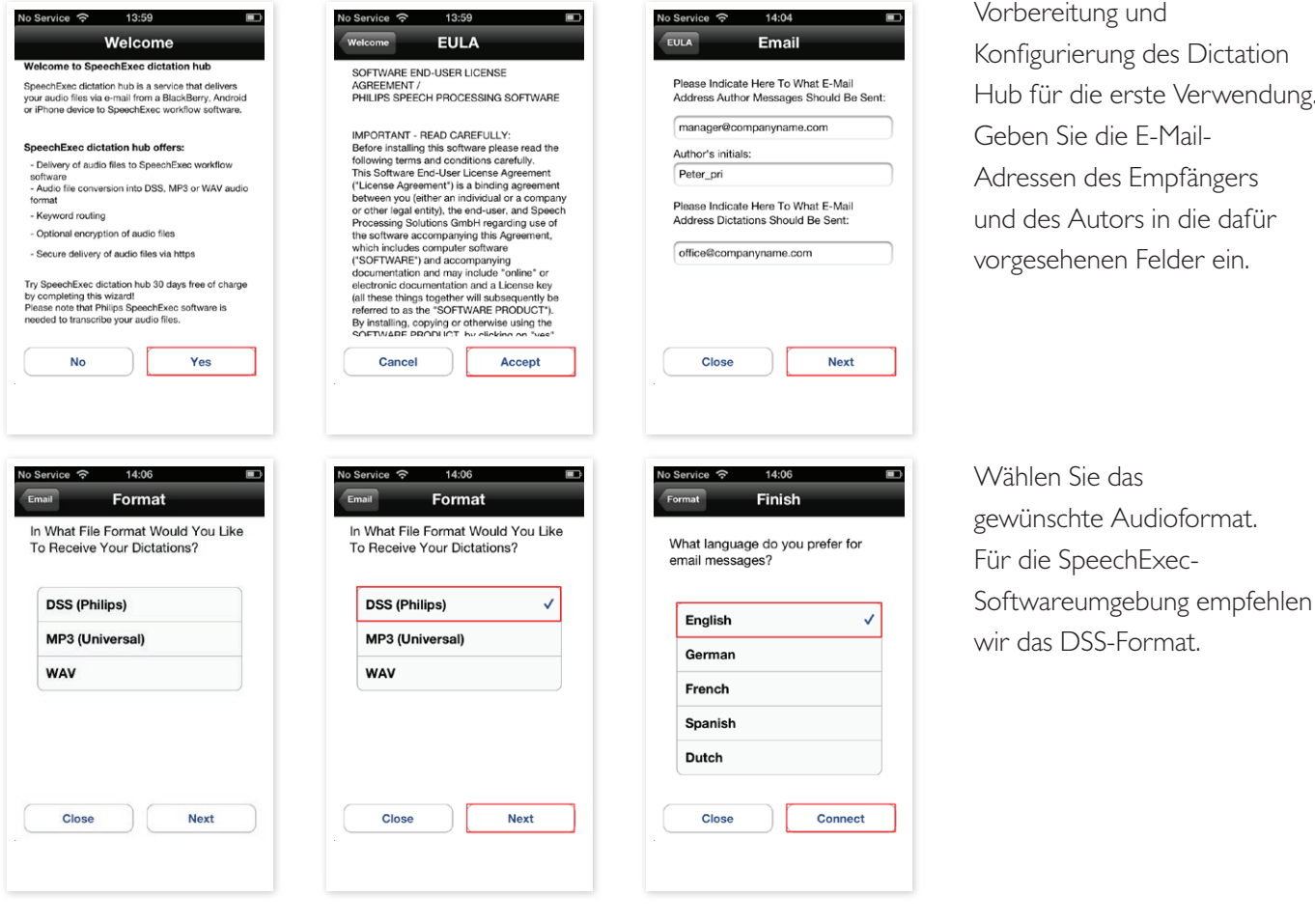

Vorbereitung und Konfigurierung des Dictation Hub für die erste Verwendung. Geben Sie die E-Mail-Adressen des Empfängers und des Autors in die dafür vorgesehenen Felder ein.

# 4.2 SPEECHEXEC DICTATION HUB - KONFIGURATION FÜR ANDROID OS

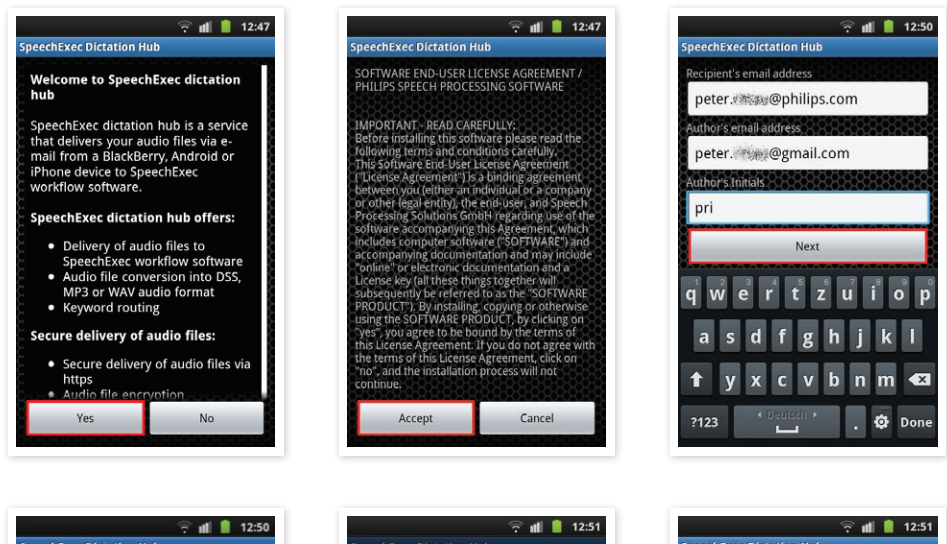

Vorbereitung und Konfiguration des Dictation Hub für die erste Verwendung. Geben Sie die E-Mail-Adresse des Empfängers und des Autors in die vorgegebenen Felder ein.

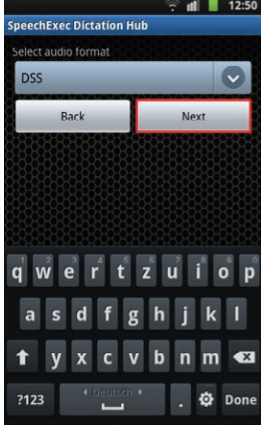

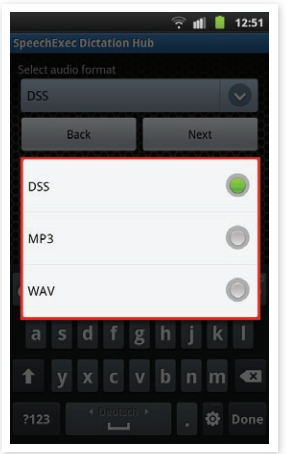

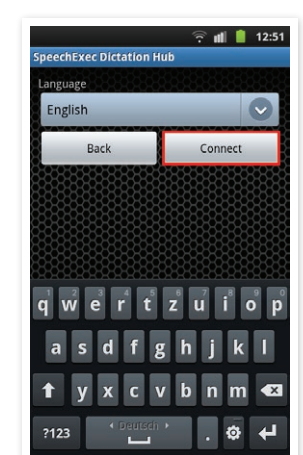

Wählen Sie Ihr bevorzugtes Audioformat. Für die SpeechExec-Software empfehlen wir das DSS-Format.

## 4.3 SPEECHEXEC DICTATION HUB - KONFIGURATION FÜR BLACKBERRY 7.X

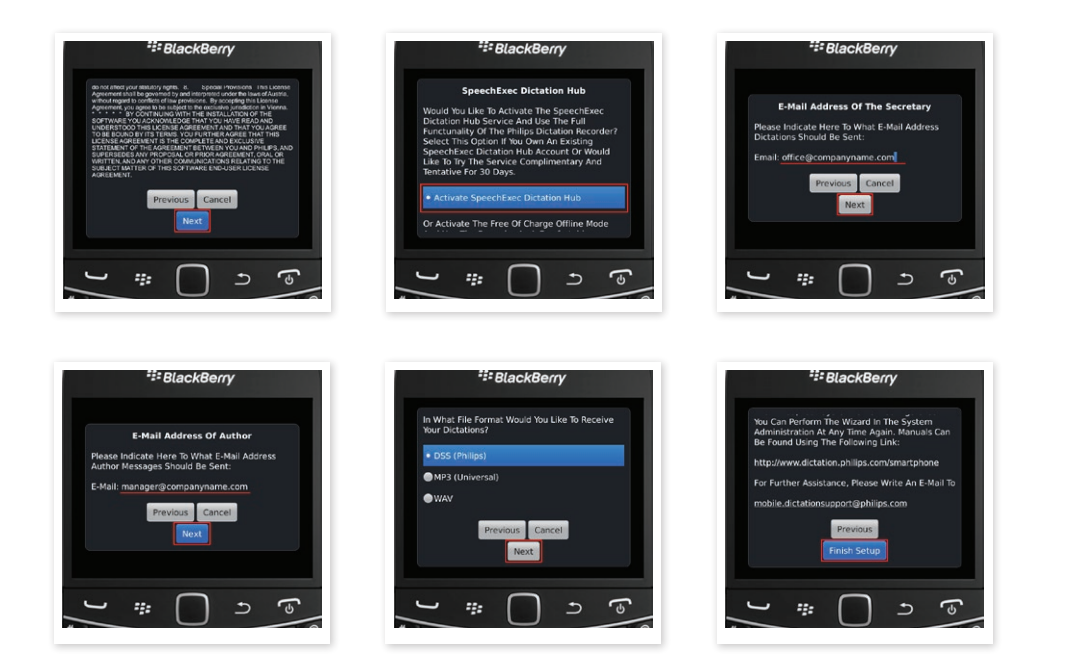

Vorbereitung und Konfigurierung des Dictation Hub für die erste Verwendung. Geben Sie die E-Mail-Adressen des Empfängers und des Autors in die dafür vorgesehenen Felder ein.

Wählen Sie das gewünschte Audioformat. Für die SpeechExec-Softwareumgebung empfehlen wir das DSS-Format.

## 4.4 SPEECHEXEC DICTATION HUB – KONFIGURATION FÜR BLACKBERRY 10.X

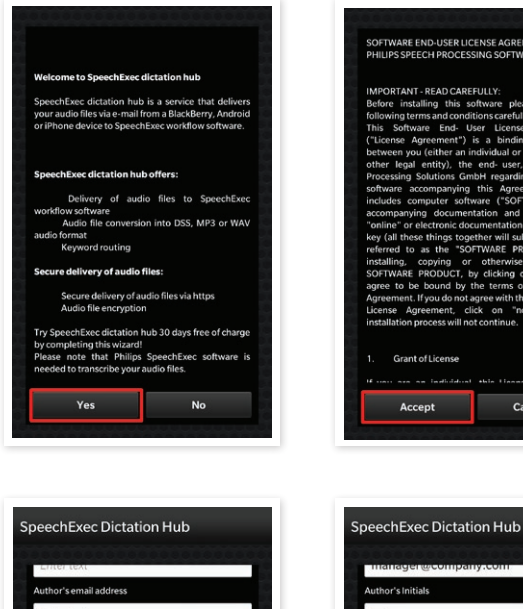

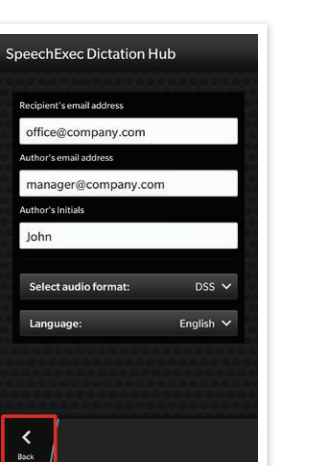

Vorbereitung und Konfigurierung des Dictation Hub für die erste Verwendung. Geben Sie die E-Mail-Adressen des Empfängers. und des Autors in die dafür vorgesehenen Felder ein.

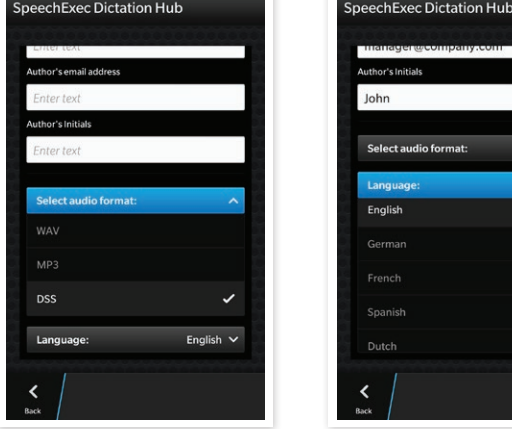

Wählen Sie das gewünschte Audioformat. Für die SpeechExec-Softwareumgebung empfehlen wir das DSS-Format.

### 5. VERSAND EINES DIKTATS ÜBER DICTATION HUB

Der Philips SpeechExec Dictation Hub ist die einfachste Art, eine Sprachmitteilung zu versenden. Der Versand von Nachrichten nach vordefinierten Schlüsselwörtern, die Audio-Umwandlung von einem gerätespezifischen Dateiformat in Standard DSS, MP3 oder WAV – all dies erledigt der Dictation Hub für Sie.

### 5. 1 SPEECHEXEC DICTATION HUB - KONFIGURATION FÜR IOS

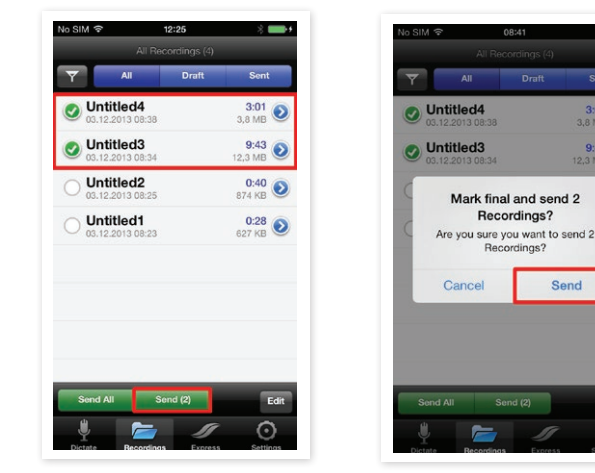

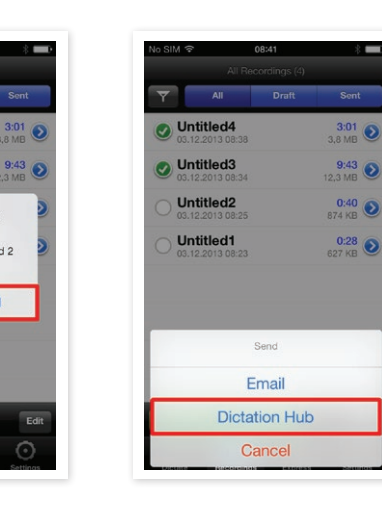

Nur drei Schritte und Ihr iPhone sendet Ihr Diktat. Alle erforderlichen Informationen wie E-Mail-Adresse der Empfänger und das Audio-Dateiformat haben Sie bereits bei der Konfiguration des Dictation Hub gespeichert.

## 5.2 SPEECHEXEC DICTATION HUB – KONFIGURATION FÜR ANDROID OS

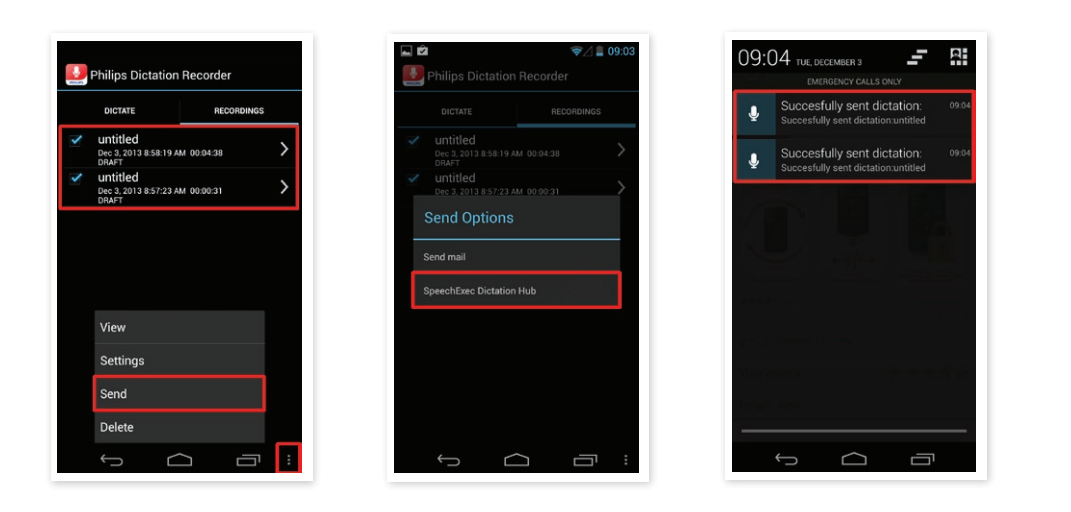

Nur drei Schritte sind erforderlich, damit Ihr Smartphone mit dem Android-Betriebssystem ein Diktat versendet. Alle erforderlichen Informationen wie E-Mail-Adresse der Empfänger und das Audio-Dateiformat haben Sie bereits bei der Konfiguration des Dictation Hub gespeichert.

## 5.3 SPEECHEXEC DICTATION HUB – KONFIGURATION FÜR BLACKBERRY 7.X

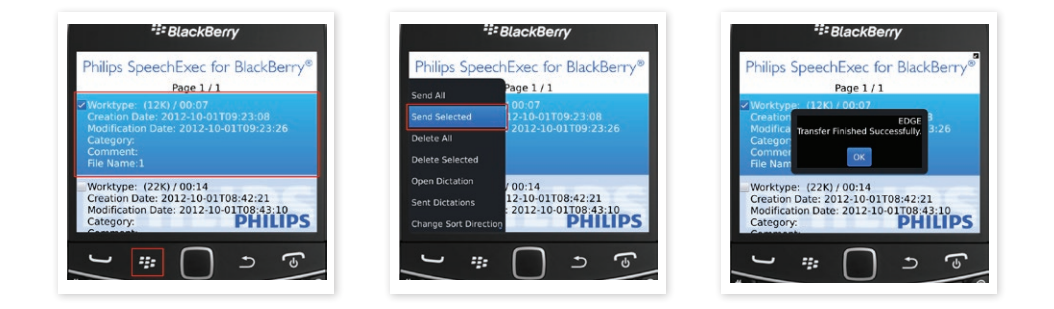

Nur drei Schritte und Ihr Blackberry 7.X sendet Ihr Diktat. Alle erforderlichen Informationen wie E-Mail-Adresse der Empfänger und das Audio-Dateiformat haben Sie bereits bei der Konfiguration des Dictation Hub gespeichert.

#### 5.4 SPEECHEXEC DICTATION HUB – KONFIGURATION FÜR BLACKBERRY 10.X

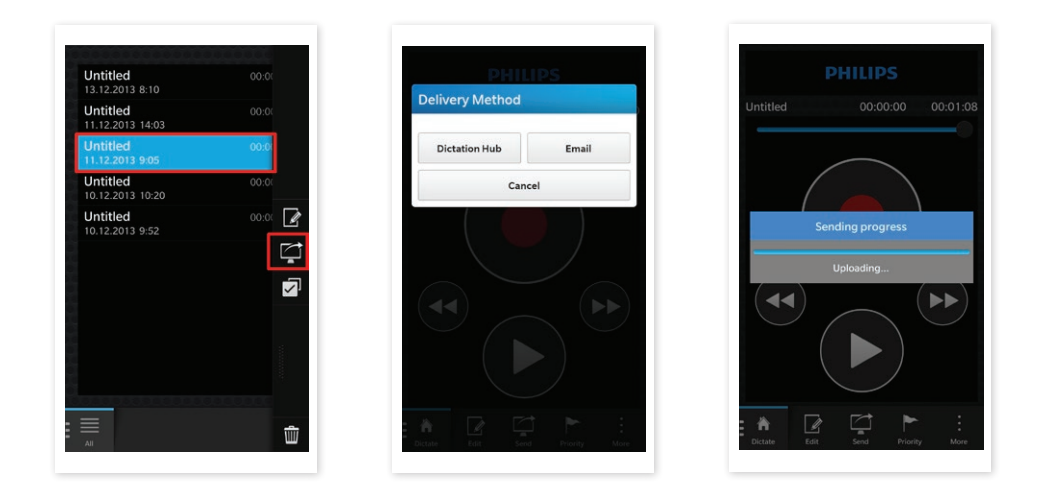

Nur drei Schritte und Ihr Blackberry 10.X sendet Ihr Diktat. Alle erforderlichen Informationen wie E-Mail-Adresse der Empfänger und das Audio-Dateiformat haben Sie bereits bei der Konfiguration des Dictation Hub gespeichert.

## 6. VERSENDEN EINES DIKTATS PER E-MAIL

Diktate können einfach und schnell per E-Mail versendet werden. Wählen Sie ein oder mehrere Diktate aus Ihrem Aufnahmeordner, tippen Sie auf die Schaltfläche SENDEN, wählen Sie die E-Mail-Option und fügen Sie den E-Mail-Empfänger ein oder wählen Sie diesen aus Ihrem Adressbuch.

## 6.1 DIKTATE PER E-MAIL MIT IOS VERSENDEN

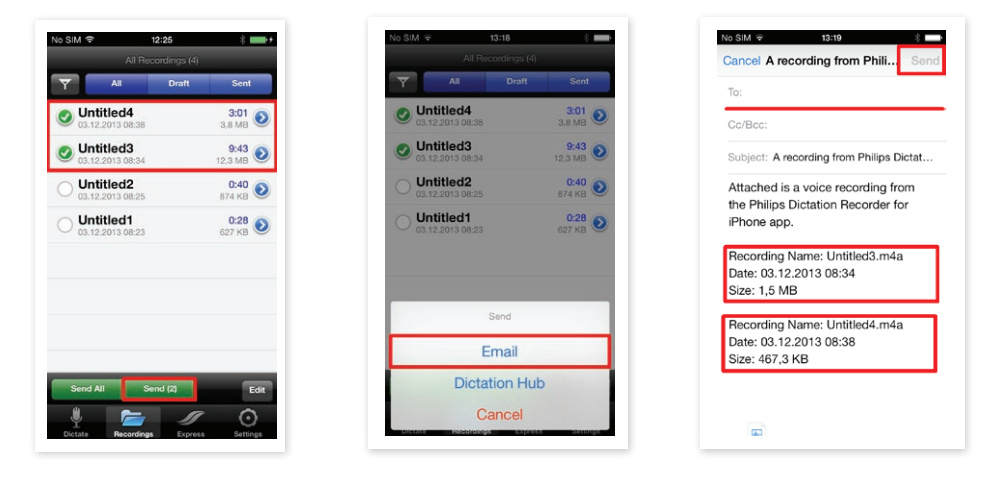

Bitte beachten Sie, dass die über den E-Mail-Client des Smartphones versendeten Audiodateien nicht in den SpeechExec Professional-Workflow integriert werden können. Sobald die Audiodateien im E-Mail-Postfach des Empfängers eingegangen sind, können sie mit einem Media Player von einem Drittanbieter geöffnet werden, z.B. dem Quick Time Player oder Windows Media Player.

### 6.2 DIKTATE PER E-MAIL MIT EINEM ANDROID OS VERSENDEN

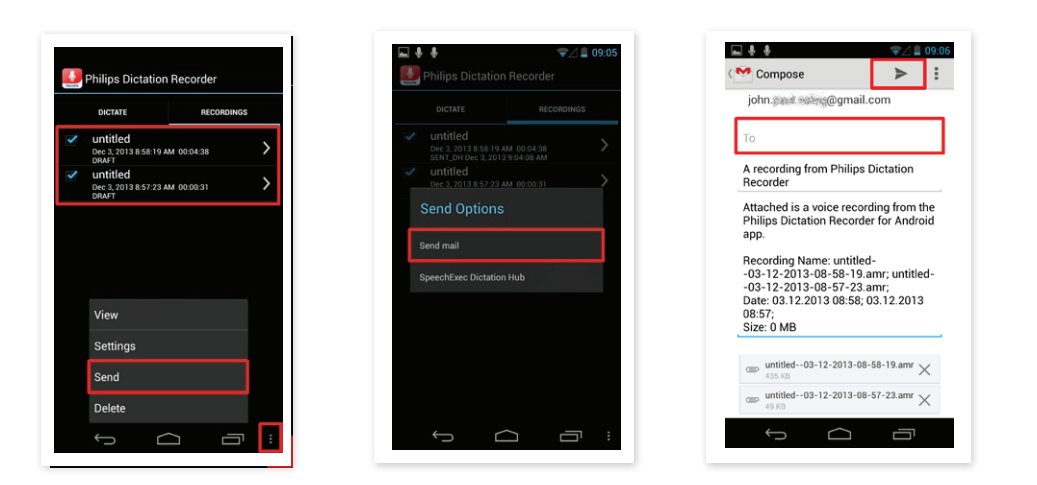

Wählen Sie das gewünschte Diktat, berühren Sie "E-Mail senden", geben Sie die Empfängeradresse ein und berühren Sie "Senden".

# 6.3 DIKTATE PER E-MAIL MIT BLACKBERRY 10.X VERSENDEN

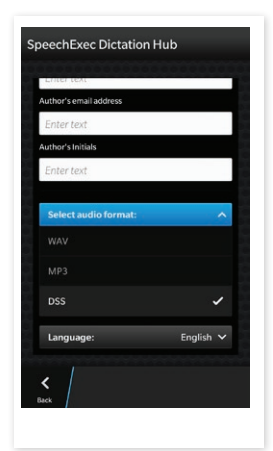

| Delivery Method |       |
|-----------------|-------|
| Dictation Hub   | Email |
| Canc            | el    |
|                 |       |

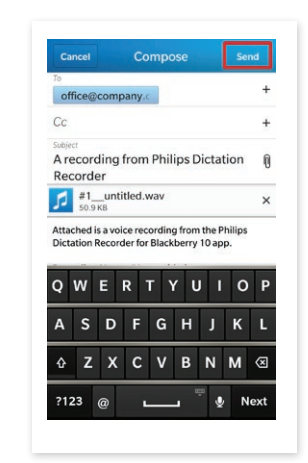

Wählen Sie das gewünschte Diktat, berühren Sie "E-Mail senden", geben Sie die Empfängeradresse ein und berühren Sie "Senden".

Bitte beachten: Diese Option steht bei Blackberry 7.X nicht zur Verfügung.

#### 7. WO KANN ICH EINE PHILIPS SPEECHEXEC DICTATION HUB-LIZENZ KAUFEN?

Wenn Sie mit der 30-tägigen Demoversion zufrieden waren und Ihre Lizenz verlängern möchten, wenden Sie sich bitte an Ihren MDC-Partner. Kontaktdaten finden Sie unter der Händlersuche auf unserer Website an:

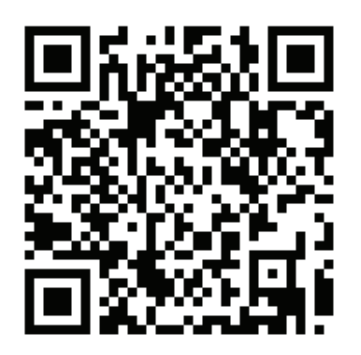

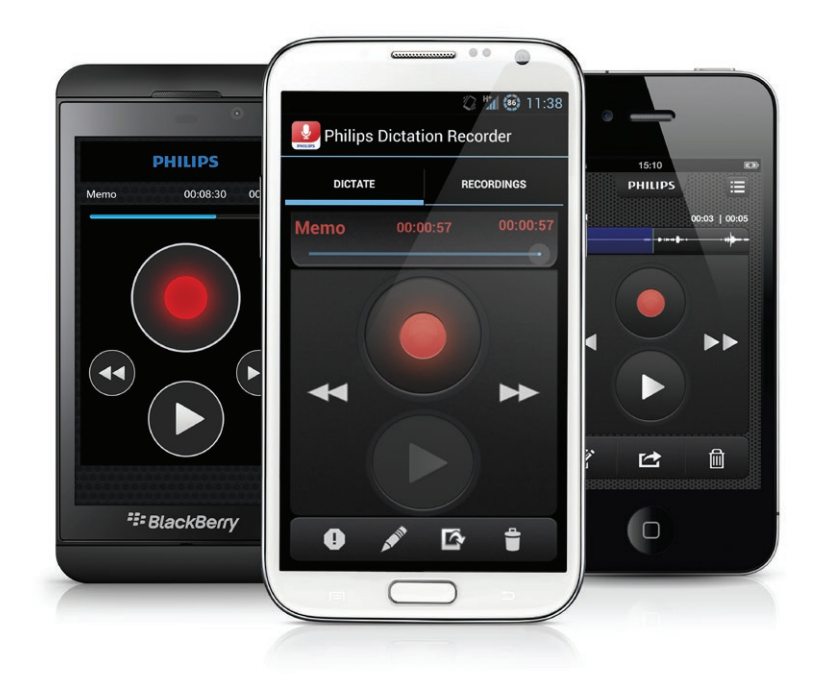

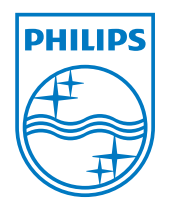

Ausstellungsdatum 04-10-2012 Version 1.0 © 2012 Speech Processing Solutions GmbH. Alle Rechte vorbehalten.

Philips und das Philips-Schild sind eingetragene Warenzeichen von Koninklijke Philips Electronics N.V. und werden von Speech Processing Solutions GmbH unter Lizenz von Koninklijke Philips Electronics N.V. benutzt. Alle Warenzeichen sind Eigentum ihrer jeweiligen Inhaber.

www.philips.com/dictation